#### ้คู่มือการใช้งานระบบส<mark>า</mark>รสนเทศ วพบ. สงขลา

(BCNSK Information System User Manual)

### จัด<mark>ทำโ</mark>ดย

นายวท<mark>ัญญู เพ็ช</mark>รพญา

(ตำแหน่ง นักวิชาการคอมพิวเตอร์ วพบ. สงขลา)

### <mark>หัวหน้ากลุ่มงาน</mark>

<mark>ดร.เท</mark>อดศักดิ์ นำเจริญ

### ที่ปรึกษา

<mark>อ.อภิสิทธิ์ เชื้อคำเ</mark>พ็ง

### <mark>ผู้บังคับบัญ</mark>ชา

<mark>ดร.ศุลีพร เพชรเรีย</mark>ง

อ.จีระภา นะแส

## ค<mark>ำ</mark>นำ

เอกสารคู่มือการปฏิบัติงานเล่มนี้ เป็นการรวบรวมความรู้จากเอกสาร ตำรา แนวปฏิบัติที่ดี โดยนำความรู้เหล่านั้นมาประมวลเป็นคู่มือการปฏิบัติงานเรื่อง "**คู่มือการใช้งานระบบสารสนเทศ วิทยาลัยพยาบาลบรมราชชนนี สงขลา**" สำหรับให้ผู้ที่ใช้งานทั่วไปรวมถึงบุคลากรทุกท่านได้ ศึกษาแนวทาง สามารถปฏิบัติงานได้อย่างมีประสิทธิภาพ และประสิทธิผลยิ่งขึ้น โดยแสดงขั้นการ ใช้งานอย่างละเอียด ระบุถึงขั้นนตอนและรายละเอียดของกระบวนการทำงาน ทั้งนี้เพื่อให้การ ปฏิบัติงานอย่างเป็นระบบและมีมาตรฐานเดียวกัน

หวังเป็นอย่างยิ่งว่าเอกสารคู่มื<mark>อการปฏิบัติงานนี้จะ</mark>เป็นประโยชน์ใช้เป็นแนวทางในการ ปฏิบัติงานให้มีประสิทธิภาพยิ่งขึ้นต่อ<mark>ไปและเป็นแนวทางในกา</mark>รใช้งานระบบสารสนเทศ

> สถาบันพระบรมราชชนก กระทรวงสาธารณสุข คณะพยาบาลศาสตร์ วิทยาลัยพยาบาลบรมราชชนนี สงขลา ตำแหน่ง นักวิชาการคอมพิวเตอร์ นาย วทัญญู เพ็ชรพญา 1 มีนาคม 2564

# สารบัญ

| บทที่ 1                                                                                              | ก |
|----------------------------------------------------------------------------------------------------|---|
| บทนำ                                                                                                 | ก |
| วัตถุประสงค์                                                                                         | ข |
| ประโยชน์ที่คาดว่าจะได้รับ                                                                            | ข |
| ขอบเขตของคู่มือ                                                                                      | ข |
| คำจำกัดความ                                                                                          | ข |
| บทที่ 2                                                                                              | ዋ |
| โครงสร้างของระบบสารสนเทศ                                                                             | ዋ |
| สภาพแวดล้อมของเซิฟเวอร์                                                                              | ዋ |
| บทที่ 3                                                                                              | 1 |
| แผนผังระบบสารสนเทศทั้งหมด                                                                            | 1 |
| บทที่ 4                                                                                              | 2 |
| การใช้งานระบบสารสนเทศ                                                                                | 2 |
| ระบบคลังความรู้ (Knowledge Management System)                                                        | 2 |
| การส่งหน <sup>ั</sup> ้งสืออิเล็ <mark>กทรอนิกส์เข้</mark> าระบบคลัง <mark>ความรู้ วพบ.</mark> สงขลา |   |
| ระบบปฏิทินออนไลน์ (Calendar System)                                                                  | 7 |
| ระบบบันทึกงานซ่อม (Repair Record System)                                                             | 9 |

## บทที่ 1 บทนำ

การพัฒนาเว็บแอพพลิเคชั่นในรูปแบบใหม่นี้เป็นเครื่องมือสำหรับการพัฒนา องค์กรและบุคลากรในรูปแบบหนึ่งที่นำไปใช้ในการแก้ไขปัญหาที่เกิดขึ้นด้วยการ วิเคราะห์ปัญหาที่เกิดขึ้นและนำมากำหนดเป็นแนวทางสำหรับการแก้ไขปัญหาร่วมกัน กับทุกฝ่ายระหว่างผู้พัฒนาซอฟต์แวร์และผู้ใช้งาน เพื่อให้ได้แนวทางในการแก้ไขปัญหาที่ เหมาะสมที่สุดเท่าที่จะเป็นไปได้ในปัจจุบันสำหรับองค์กร โดยมีการนำเทคโนโลยี สารสนเทศรูปแบบใหม่มาใช้พัฒนาสำหรับการใช้งานของบุคลากรเพื่อให้ประสิทธิภาพ การทำงานดียิ่งขึ้น โดยใช้หลักเกณฑ์การลดต้นทุนในการใช้จ่ายที่ลดลงและเพิ่ม ประโยชน์ความคุ้มค่าของระบบสารสนเทศตามขนาดขององค์กรให้เหมาะสมที่สุดดังนี้

- 1) ขนาดของอ<mark>ง</mark>ค์กร
- 2) ต้นทุน<mark>ค่าใช้จ่า</mark>ยของระบ<mark>บเดิมเมื่อเปรียบเทียบกับระ</mark>บบใหม่
- ประสิทธิภาพการประมวลผลที่รวดเร็วขึ้น
- 4) อัพเด<mark>ต</mark>ข้อม<mark>ูลในรูปแบ</mark>บล่าสุดให้มีความน่าเชื่อถือ และประมวลผลอย่างถูกต้อง
- 5) ความ<mark>ง่ายและมิตรต่อ</mark>ผู้ใช้งานสำหรับทุกช่วงวัย
- 6) ป้องกั<mark>นการไม่ประสงค์ดีต่อองค์กรเพื่อความปลอดภัยขอ</mark>งข้อมูล
- 7) ผู้ใช้ทั่ว<mark>ไป</mark>ที่ไม่มีความรู้ด้านการเขียนโปรแกรมสามารถตรวจสอบข้อมูลได้
- 8) ลดภาระและความซ้ำซ้อนในการทำงานให้น้อยที่สุด
- 9) สามารถติดตามผ<mark>ล</mark>และสามารถประเมินผลได้ รวมทั้งการแก้ไขปรับปรุงในโอกาส ครั้งต่อไปเพื่อเป็นแนวทางในการพัฒนาระบบสารสนเทศให้มีประสิทธิผลยิ่งขึ้น

#### วัตถุประสงค์

คู่มือการใช้งานนี้มีวัตถุประสงค์ เพื่อใช้เป็นแนวทางในการปฏิบัติงานสำหรับ บุคลากรที่เป็นทั้งข้าราชการ พนักงานราชก<mark>า</mark>ร และพนักงานกระทรวงสาธรณสุข

#### ประโยชน์ที่คาดว่าจะได้รับ

บุคลากรของวิทยาลัยบรมราชชนนี สงขลา สามารถเข้าใจระบบเว็บแอพพลิเคชั่น ได้รวดเร็วและง่ายต่อทุกช่วงอายุเพื่อเพิ่ม<mark>ประสิท</mark>ธิภาพต่อการทำงานให้มีประสิทธิผลที่ดี

#### ขอบเขตของคู่มือ

คู่มือการใช้งานเว็บแอพพลิเคชั่<mark>น วิทยาลัยบ</mark>รมราชชนนี สงขลา เป็นแนวทาง สำหรับในการปฏิบัติงานครอบ<mark>คลุมทุกฝ่ายและทำความเข้า</mark>ใจง่ายต่อการใช้งาน

#### คำจำกัดความ

ระบบเว็บแอพพลิเคชั่น หมายถึง โปรแกรมที่เขียนเพื่อประมวลผลระหว่างเซิฟ เวอร์กับผู้ใช้งาน และแสดงผลออกมาในรูปแบบที่สามารถเชื่อมต่อกับผู้ใช้งานผ่าน อุปกรณ์อิเล็กทรอนิกส์ให้แสดงผลลัพธ์บนหน้าจอ

อัพเดต<mark>ข้อมูลในรูปแบบล่าสุด หมายถึง การแสดงผลข้อมูลต่าง ๆ ขอ</mark>งระบบ สารสนเทศให้<mark>เป็นปัจจุบัน</mark>

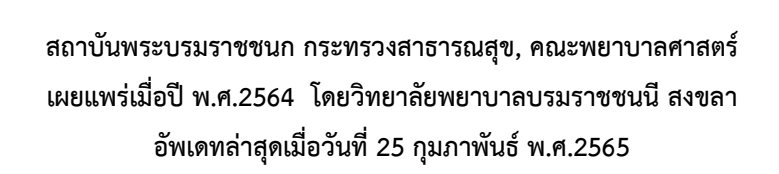

## บทที่ 2

### โครงสร้างของร<mark>ะ</mark>บบสารสนเทศ

#### สภาพแวดล้อมของเซิฟเวอร์

- ระบบปฏิบัติการณ์แบบโอเพนซอร์ซ
  - 1st) CentOS

#### 2) โปรแกรมเซอร์วิสบนระบบเซิฟเวอร์โอเพนซอร์ช

- 1st) MariaDB
- 2nd) HTTPD หรือ Apache
- 3) แพลตฟอร์มของระบบ<mark>ประม</mark>วลผลเซิฟเวอร์แ<mark>บบค</mark>ลาวด์
  - 1st) Google Cloud Platform
- ภาษาและคำสั่งสำหรับการเขียนโปรแกรม
  - 1st) PHP
  - 2nd) MySQL
  - 3rd) JavaScript
  - 4th) JSON Format File of Callback in Parameter

#### 5) Libraries & API ที่ใช้ในการดำเนินการประมวผล

- 1st) AJAX => jQuery
- 2nd) CSS => Bootstrap
- 3rd) CDN => Cloudflare, jsDelivr
- 4th) <u>Google</u> => Form, Spreadsheet, Calendar, Script App

## บท<mark>ที่</mark> 3

## แผนผังระบบสา<mark>ร</mark>สนเทศทั้งหมด

้วิทยาลัยพยาบาล<mark>บรมร</mark>าชชนนี (สงขลา)

้ คู่มือการใช้งานระบบ<mark>สารส</mark>นเทศ วพบ. สงขลา

#### อัพเดตล่าสุดเมื่อวันที่ <mark>25 กุมภาพัน</mark>ธ์ พุทธศักราช 2565

| ลำดับที่ | ชื่อหน้า 🔔                               | รายละเอียด                                                                      |  |  |  |
|----------|------------------------------------------|---------------------------------------------------------------------------------|--|--|--|
|          |                                          | <mark>แสดงรูปภาพสไลด์ ป</mark> ฏิทินกิจกรรมและข่าวสารที่ประกาศ                  |  |  |  |
| 1        | พนาแรก                                   | ของ วพบ. สงขล <mark>าทั้งหม</mark> ด เมนูบาร์ และเมนูชอร์ตคัต                   |  |  |  |
| 2        | โครงสร้างหน่วยงาน                        | แสดงรายละเอียด <mark>ของโค</mark> รงสร้างหน่วยงาน                               |  |  |  |
| 3        | แผนงานการดำเนินงาน                       | <mark>แสดงปฏิทินแผนงานก</mark> ารดำเนินของแต่ละฝ่ายในองค์กร                     |  |  |  |
| 4        | เกี่ยวกับวิทยาลัย                        | <mark>แสดงเกี่ยวกับประวัติของ ว</mark> พบ. สงขลา                                |  |  |  |
| 5        | หลักสูต <mark>รเปิดสอ</mark> น           | แสดงหลักสูตรที่มีเปิ <mark>ดสอน</mark> ในปัจจุบันทั้งหมด                        |  |  |  |
| 6        | อาจารย์ประจำภา <mark>ค</mark> วิชา       | แสดงรายชื่อประจำภาควิชาต่าง ๆ                                                   |  |  |  |
| 7        | ปร <mark>ะกาศข่าวสาร</mark>              | <mark>แสดงปฏิทินข่าวสารและร</mark> ายการปร <mark>ะชาสัมพัน</mark> ธ์ทั้งหมด     |  |  |  |
| 8        | ช่อ <mark>งทางการติดต่อ</mark>           | <mark>แสดงรายละเอียดแผนที่ ที่อยู่</mark> และรา <mark>ยละเอีย</mark> ดการติดต่อ |  |  |  |
| 9        | ระบบสารสนเทศ                             | <mark>แสดงรายละเอีย</mark> ดเมนูต่าง ๆ ของระบบสารสนเทศ                          |  |  |  |
| 10       | ระบบสีบดับและเรียบออบไลบ์                | <mark>แสดงรายละเอี</mark> ยดเมนูต่าง <mark>ๆ ของระบบสืบค้น</mark> และเรียน      |  |  |  |
| 10       | 99 0 0 0 0 1 1 1 1 1 1 1 1 1 1 1 1 1 1 1 | ออนไลน์                                                                         |  |  |  |
| 11       | ຮະບາເຄລັງຄວາມຮ້                          | <mark>แสดงรายละเอียดของระบบค</mark> ลังความรู้ของฝ่า <mark>ย</mark> / ภาควิชา   |  |  |  |
| 11       | 10 0 0 0 0 0 0 0 0 0 0 0 0 0 0 0 0 0 0   | <mark>ต่าง ๆ ของบุคลากรและอ</mark> าจารย์ ว <mark>พบ. สงขล</mark> า             |  |  |  |
| 12       | ระบ <mark>บประเมินสม</mark> ถรรนะ        | <mark>แสดงรายละเอียด</mark> การประเมินประจำไตรมาส                               |  |  |  |
| 13       | ระบบค้น <mark>หา</mark> รายชื่อบุคลากร   | ้แสดงรายละเอียดรายชื่อบุคลากรที่อัพเดตล่าสุด                                    |  |  |  |
| 14       | ระบบแกลเลอรี่                            | <mark>แสดงรายละเอียดกิจกรรมและ</mark> รูปภาพของแต่ละกิจกรรม                     |  |  |  |
| 14       | ( กิจกรรม วพบ. <mark>สงขลา )</mark>      | ต่าง ๆ ที่ วพบ. สงขลา จัดขึ้น                                                   |  |  |  |
| 15       | ระบบบันทึกงานซ่อม                        | แสดงรายละเอียดการซ่อมบันทึกกลุ่มงานสนับสนุนวิชาการ                              |  |  |  |

## บท<mark>ที่</mark> 4

### การใช้งานระ<mark>บ</mark>บสารสนเทศ

#### ระบบคลังความรู้ (Knowledge Management System)

ระบบคลังความรู้ถูกสร้างขึ้นเพื่อถ่ายทอดความรู้และประสบการณ์ของผู้เขียนโดย ใช้เครื่องมือเทคโนโลยีสารสนเทศช่วยการจัดเก็บข้อมูลอย่างเป็นระบบของจัดการเนื้อหา และทฤษฎีการจัดการข้อมูลเหล่านี้

ลิ้งค์ (URL): kms.bcnsk.ac.th

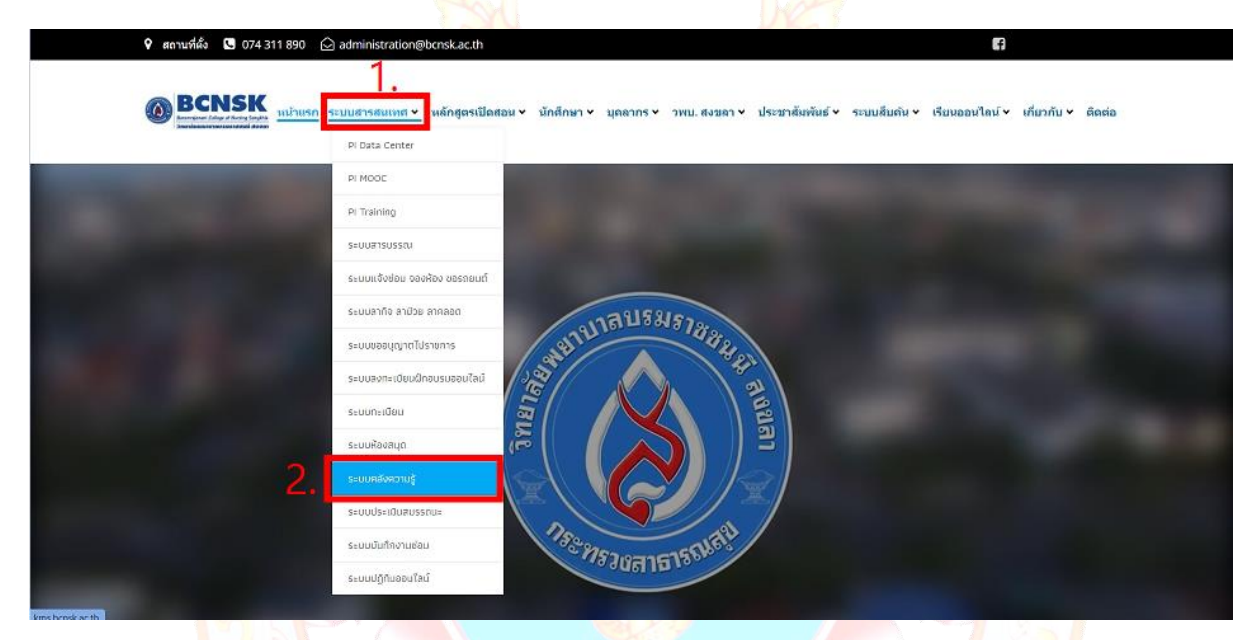

รูปภาพ 1 เมื่อเข้าหน้าเว็บ วพบ. ส<mark>งขลา</mark> ให้สามารถเข้าไ<mark>ด้ตาม</mark>ขั้นตอนดังนี้

หากเข้าผ่านทา<mark>งหน้าแรก (bcnsk.ac.th) ให้ทำตา</mark>มขั้นตอนดังนี้

- 1. เลือกเมนู "ร<mark>ะบบสารสนเทศ</mark>"
- คลิก "ระบบคลังความรู้"

| วพบ. สงขลา                                                                                                    | คับหาใน วพบ. สงขลา                                                                                                    | Q                   | 🗳 Anonymous ~                                                  |
|----------------------------------------------------------------------------------------------------|----------------------------------------------------------------------------------------------------|---------------------|----------------------------------------------------------------|
| Concession of the second                                                                                                 | หน้าหลัก                                                                                                    |                     | More                                                           |
|                                                                                                    | <u> D</u> ิพบ้าหลัก ∽ือกีปราย                                                                                                    | ∭ดูดันฉบับ ©ประวัติ | หบ้าที่ดังกัมา<br>การเปลี่ยนแปดงที่เกี่ยวโยง<br>รุ่นพร้อมพิมพ์ |
| - Sources                                                                                                    | เนื้อหา ข่อบ                                                                                                    |                     | ดิงก์ถาวร                                                      |
| คารปาหาง<br>หน้าหลัก<br>เปลี่ยนแล้งส่าสุก<br>สุ่มหน้า<br>ดาวบร่วยเหลือเกี่ยวกับมี<br>เดียว์กั<br>Wiki tools<br>หน้าพิเศษ | <ol> <li>คลังความรู้</li> <li>1.1 รพน. สงมลา</li> <li>1.1.1 ต่องหนึ่งสืออิเล็กทรอนิกต์เข้าระบบคลังความรู้ วทบ. สงขลา</li> <li>1.1.2 ฐายข้อมูลของระบบคลังความรู้ วทบ. สงขลา</li> <li>1.1.3 รรมมลศังความรู้ (เลิม (เกา)</li> <li>1.2 ซู่มือการเงิมระกาศหน้าเว็บไซส์หน่วยงาน</li> <li>1.2.1 อุบัอการเงิมระกาศหน้าเว็บไซส์หน่วยงาน</li> <li>1.2.2 อุบัอการเงิมระกาศหน้าเว็บไซส์หน่วยงาน</li> <li>1.2.2 อุบัอการเงิมระกาศหน้าเว็บไซส์หน่วยงาน</li> <li>1.2.4 อุบัอการเงิมระกาศหน้าเว็บไซส์หน่วยงาน</li> <li>1.3 กระทรวงสาธารณะสุม</li> <li>1.3 กระทรวงสาธารณะสุม</li> <li>1.3.4 คลังความรู้ กรมสุขภาพคิด กระทรวงสาธารณะสุม</li> <li>1.3.4 กลังความรู้ กันสุขภาพคิดหรืบประชาชน กระทรวงสาธารณะสุม</li> <li>2 หมวดหนุ่าที่งหมด</li> <li>2.1 พ.ศ.2565</li> <li>2.2 พ.ศ.2563</li> </ol> |                     | Pege logs                                                      |
|                                                                                                    | 2-4 กาศการศาส พรูเหลู ดูสูงสามุณระนาศสิตปฏิเบอรามากรพสามาต<br>25 การร้างการราชการราชและผลุงครรภ์<br>26 การร้องการราชการกละหนังชุมชม<br>2.7 การร้องการราชกามาลเด็ก<br>2.8 การร้องการราชกามกลดีด                                                                                                    |                     |                                                                |

รูปภาพ 2 หน้า<mark>แรกของระบบคลังความรู้ วพบ</mark>. สงขลา

เมื่อเข้ามาในหน้าแรกสามารถเลือกตามหัวข้อเรื่องในเนื้อหาสารบัญ

| วพบ. สงขลา                                                                | ค้นหาใน วพบ. สงขลา                                                                                                |                                                                                                    | Q                                                             | Anonymous •             |
|---------------------------------------------------------------------------|----------------------------------------------------------------------------------------------------|----------------------------------------------------------------------------------------------------|---------------------------------------------------------------|-------------------------|
|                                                                           | คลังความรู้ด้านสุขภาพสำหรับประชา                                                                                  | ขน กระทรวงสาธารณะสุข®                                                                                 |                                                               |                         |
|                                                                           | หมวดหมู่ทั้งหมด                                                                                                   |                                                                                                    |                                                               |                         |
|                                                                           | พ.ศ.2565                                                                                                    | ภาควิชาการพยาบาลอนามัย<br>ชุมชน                                                                       | ประเด็นแนวปฏิบัติในการเบิกค่า<br>ใช้จ่ายในการเดินทางไปราชการ  |                         |
|                                                                           | พ.ศ.2564                                                                                                    | ภาควิชาการพยาบาลเด็ก                                                                                  | การเขียนโครงสร้างวิจัยเพื่อขอ<br>ทุนภายนอก                    |                         |
|                                                                           | พ.ศ.2563                                                                                                    | ภาควิชาการพยาบาลจิตเวช                                                                                | ข้าราชการสายสนับสนน                                           |                         |
|                                                                           | ภาคการศึกษาผู้ใหญ่ ผู้สูงอายุ<br>และแนวคิดฟื้นฐานบริหารการ<br>พยาบาล<br>ภาควิชาการพยาบาลมารดา<br>ทารกและผดุงครรภ์ | สำนักการศึกษาทั่วไป<br>ประเด็นการจัดการเรียนการสอน<br>แบบ SBL เพื่อพัฒนาทักษะการ<br>ตัดสินใจทางคลินิก | ม รามการพายพยพนุน<br>พนักงานราชการ<br>พนักงานกระทรวงสาธารณสุข |                         |
| หน้านี้แก้ไขล่าสุดเมื่อวันที่ 25 กุมภา<br>นโยบายความเป็นส่วนตัว เกี่ยวกับ | าพันธ์ 2565 เวลา 09:04<br>เวพบ. สงขลา ข้อปฏิเสธความวับผิดชอบ                                                      |                                                                                                    |                                                               | C Powered by Media With |
|                                                                           |                                                                                                    |                                                                                                    |                                                               |                         |

- 4. วพบ. <mark>สงขลา ได้จัดแบ่งแย</mark>กประเภทหมวดหมู่เนื้อหาไว้ดังนี้
  - ก. พ.ศ<mark>.256</mark>5
  - ข. พ.ศ.2564
  - ค. พ.ศ.2563

- ภาคการศึกษาผู้ใหญ่ ผู้สูงอายุและแนวคิดพื้นฐานบริหารการพยาบาล
- จ. ภาควิชาการพยาบาลมารดาทารกและผดุงครรภ์
- ฉ. ภาควิชาการพยาบาลอนามัยชุมชน
- ช. ภาควิชาการพยาบาลเด็ก
- ซ. ภาควิชาการพยาบาลจิตเวช
- ณ. สำนักการศึกษาทั่วไป
- ญ. ประเด็นการจัดการเรียนการสอ<mark>นแบบ</mark> SBL เพื่อพัฒนาทักษะการตัดสินใจ ทางคลินิก
- ิฎ. ประเด็นแนวปฏิบัติในกา<mark>รเบิกค่าใช้จ่ายใน</mark>การเดินทางไปราชการ
- ฏ. การเขียนโครงสร้างว**ิจัยเพื่อขอทุนภายนอก**
- ฐ. ข้าราชการสายสนับสนุน
- ฑ. พนักงานราชการ
- ฒ. พนักงานกระทร<mark>วง</mark>สา<mark>ธา</mark>รณสุข

| วพบ. สงขลา | ค้นหาใน วพบ. สงขลา                                                                        | Q | 🗳 Admin 👻 |
|------------|-------------------------------------------------------------------------------------------|---|-----------|
|            | 2.13 ขาราชการสายสนุบสนุน<br>2.14 หนักงานราชการ<br>2.15 หนักงานกระทรวงสาธารณสุข            |   |           |
|            | คลังความรู้ 🖉 แก้ไข แก้ไขทีมอมัน                                                          |   |           |
|            | ยินดีด่อนรับสู่ระบบคลังความรู้ของวิทยาลัยพยาบาลบรมราชชนนี สงขลา                           |   |           |
|            | วพบ. สงขลา ⊘ <i>แ</i> กร แกระหนอบบ คลิก                                                   |   |           |
|            | ส่งหนังสืออิเล็กทรอนิกส์เข้าระบบคลังความรู้ วพบ. สงขลา <sup>เอ</sup> 🖉 แก่ไข แก่ไขต์หลมัม |   |           |
|            | ฐานข้อมูลของระบบคลังความรู้ วพบ. สงขลา® 🖉 แกระ แกระต่องขับ                                |   |           |
|            | ระบบคลังความรู้เดิม (เก่า) 🤄 🖉 แก้ษ แก้ไขต์หอข้อ                                          |   |           |
|            | คู่มือการใข้งาน ℐแก⊺ขะต่างอ้น                                                             |   |           |
|            | คู่มือการลงประกาศหน้าเว็บไซด์หน่วยงาน ,⊘แก∖ข แกไขต์หลงขับ                                 |   |           |
|            | คู่มีอการเขียนบทความลงระบบคลังความรู้ 🖉 แกไข แก้ไขต้แลงข                                  |   |           |
|            | กระทรวงสาธารณะสุข 🖉 แก้ษ แก้ษต์มอบับ                                                      |   |           |
|            | คลังความรู้ กรมควบคุมโรค กระทรวงสาธารณะสุข <sup>เด</sup> 🖉 แก้เข แก้เขต์ของข              |   |           |
|            |                                                                                           |   |           |

#### การส่งหนังสืออิเล็กทรอนิกส์เข้าระบบคลังความรู้ วพบ. สงขลา

รูปภาพ 3 คลิกเมนู "ส่งหนังสืออิเล็ก<mark>ทรอนิกส์เข้าระบบคลังความรู้ วพบ.</mark> สงขลา" เพื่ออัพโหลดบทความ

- คลิกเมนู "ส่งหนังสืออิเล็กทรอนิกส์เข้าระบบคลังความรู้ วพบ. สงขลา" ดัง รูปภาพที่ 3
- หลังจากนั้นจะเข้าสู่หน้า Google Form เพื่อส่งข้อมูลรายละเอียดหนังสือ อิเล็กทรอนิกส์เข้าสู่ระบบคลังความรู้ ดังรูปภาพที่ 4
- กรอกรายละเอียดดังนี้
  - ก. <mark>วันที่</mark>
  - ข. <mark>หัวข้อเรื่อ</mark>ง
  - ค<mark>.</mark> ชื่อ-นามสกุล
  - ้ง. <mark>ประเภทบุคลากร</mark> / ฝ่าย / <mark>ภาควิชา</mark> / ประเด<mark>็นการแลกเ</mark>ปลี่ยน<mark>ค</mark>วามรู้
  - จ. <mark>อัพโหล</mark>ดไฟล์ (.PDF เท่านั้น)
- เมื่อทำการกรอกรายละเอียดและอัพโหลดไฟล์เสร็จแล้วให้กดปุ่ม "ส่ง"

#### 58915

| ระบบคลังความรู้ วพบ. สงขลา                                                                                                    |         |
|----------------------------------------------------------------------------------------------------|---------|
| wathunyu@bcnsk.ac.th สดับบัญชี<br>ระบบจะบันทีกชื่อและรูปภาพที่เชื่อมโองกับบัญชี Google เมื่อคุณอับโทลดไฟด์และส่งแบบฟอร์มนี้<br>*จำเป็น         | Ø       |
| วันที่เผยแพร่รื<br>ระส<br>วว-ดด-ม่ปมปป □                                                                                                    |         |
| ห้วข่อเรื่อง *<br>ศำตอบของคุณ                                                                                                    |         |
| ชื่อ-นามสกุล *<br>กำตอบของคุณ                                                                                                    |         |
| ประเภทบุคลากร / ฝ่าย / ภาควิชา / ประเด็นการแลกเปลี่ยนความรู้ *<br>เดือก 👻                                                                      |         |
| อัพโหลดไฟล์ PDF เท่านั้น *<br>๕. เพิ่มไฟด์                                                                                                    |         |
| ระบบจะส่งอีเมลสำเนาคำตอบของคุณไปยัง wathunyu@bcnsk.ac.th                                                                                       |         |
| สง หน้า 1 จาก 1 ด้างแบ<br>ห่ามส่งรงโสง่านใน Google ฟอร์ม<br>แบบฟอร์มเป็อกสร้างขึ้นภายใน วิทยามีอพยาบาลบรมราชอนนี้ สงขลา <u>รายสายการสะเม็ค</u> | บบฟอร์ม |
| Google ฟอร์ม                                                                                                    |         |

รูปภ<mark>าพ</mark> 4 หน้ากรอ<mark>กรายล</mark>ะเอียดและอัพโหลดไฟล์ .PDF เพื<mark>่ออัพโ</mark>หลดสู่คลังความรู้

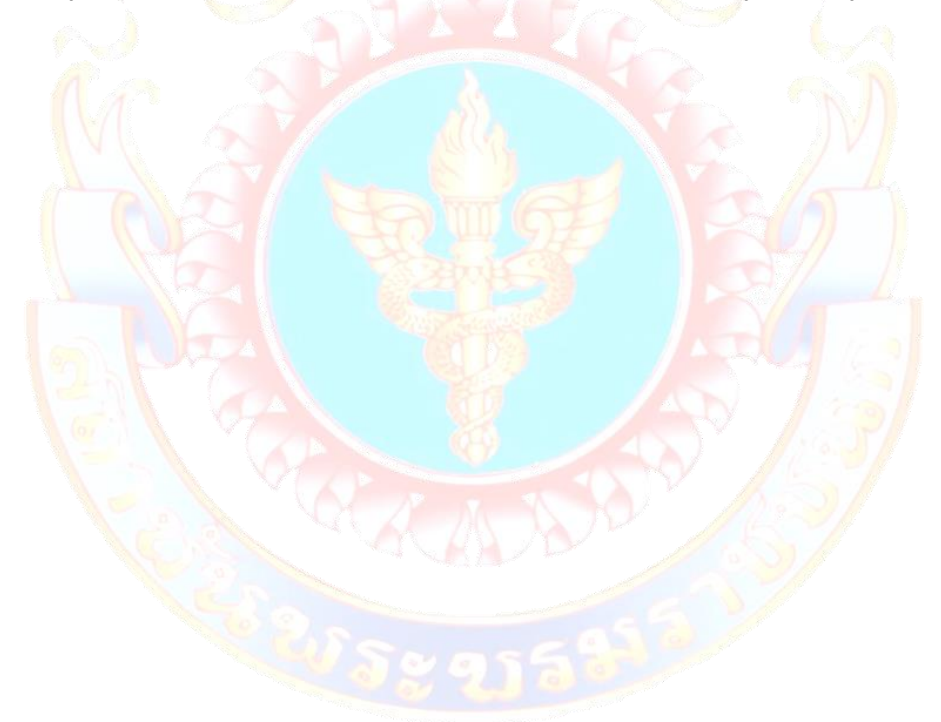

#### ระบบปฏิทินออนไลน์ (Calendar System)

ระบบปฏิทินออนไลน์ถูกสร้างขึ้นเพื่อเชื่อมต่อปฏิทินโครงการหรือกิจกรรมของแต่ ละกลุ่มงานแสดงวันที่เริ่มต้น วันที่สิ้นสุด และเวลาของกิจกรรมอย่างชัดเจน โดยเชื่อมต่อ กันผ่านระบบ API (Application Programming Interface) ของ Google Calendar

|      | เมนู                                                                                                    | แจ้งประกาศนั                                                                                                    | เกศึกษาล่าสุด                                                                                        |
|------|----------------------------------------------------------------------------------------------------|----------------------------------------------------------------------------------------------------|----------------------------------------------------------------------------------------------------|
| -    | หม้านรก<br>เมอริโกรติดต่อกายใน<br>ผู้มีอการใช้งามระบมสารสมเกศ วพม. สงขลา<br>COVID-19<br>มาตรการและแบวทางปฏิบัติ<br>กลุ่มงาน ▶<br>ประชาศัมพิมษ์ | บริษัท New Knowledge เปิดกดลองใช้<br>ฐานข้อมูลของ Gale จำนวน 5 ฐานข้อมูล<br>ตั้งแต่วันนี้ – 15 มีนาคม 2565 / โดยเครือ<br>ม่ายห้องสนุดทางพยาบาลฯ แห่ง<br>ประเทศไทย<br>บริษัท New Knowledge เปิดกดลองใช้ฐานย้อมูลของ<br>[_]<br>โดย นางมุษรากรณ์ ควงจั้นหร่ เมื่อ กุมภาพันธ์ 11, 2565 | ประกาศรายชื่อผู้ที่ได้รับทุนการศึกษา<br>โดย นางสาวณญาตา อินพชาลิ . เม่อ พฤศจิกชน 11, 2564            |
| คลิก | กิจกรรม<br>ปฏิทินออนไลน์                                                                                                    | อ่านเพิ่มเดิม >                                                                                                    | อ่านเพิ่มเดิม >                                                                                      |
| -    | โครงสร้างการบริหาร<br>ติดต่อ                                                                                                    | ประกาศแจ้งจัดการเรียนการสอนออนไลน์<br>หลักสูตรประกาศนียบัตรผู้ช่วยพยาบาล รุ่น<br>ที่ 14                                                                                                    | ประกาศแจ้งเลื่อนการจัดการเรียนการสอน<br>ภาคปฏิบัติ หลักสูตรประกาศนิยบัตรผู้ช่วย<br>พยาบาล รุ่นที่ 14 |

รูปภาพ 5 การเข้าสู่ร<mark>ะบ</mark>บปฏิทินออนไลน์ เมื่อเข้าสู่หน้าแรกใ<mark>ห้ค</mark>ลิกเ<mark>ม</mark>นู "ปฏิทินออนไลน์"

| 1111                          | PI Data Center                         | แฉ่งประกาศเ                                                | <b>โกศีก</b> า∳าล่าสด                           |  |  |  |
|-------------------------------|----------------------------------------|------------------------------------------------------------|-------------------------------------------------|--|--|--|
| 004 kg                        | PI MOOC                                |                                                            |                                                 |  |  |  |
| หม้าแรก                       | PI Training                            |                                                            |                                                 |  |  |  |
| เมอร์โทรติดต่อภายใน           | ระบบสารบรรณ                            | Vew Knowledge เปิดทดลองใช้<br>เลของ Gale จำนวน 5 ฐานข้อมูล |                                                 |  |  |  |
| คู่มือการไข้งานระบบสารสมเทศ : | ระบมแจ้งซ่อม จองห้อง ขอรถยมต์          | นี้ - 15 มีนาคม 2565 / โดยเครือ                            |                                                 |  |  |  |
| COVID-19                      | ระบบลาทิจ ลาป่วย ลาคลอด                | เห้องสมุดทางพยาบาลฯ แห่ง                                   | ประกาศรายชื่อผู้ที่ได้รับทุนการศึกษา            |  |  |  |
| มาตรการและแนวทางปฏิบัติ       | ระบบขออบุญาตไปราชการ                   | ประเทศไทย                                                  |                                                 |  |  |  |
| กสุ่มงาม                      | ระบบลงทะเบียนฝึกอบรมออมไลน์            | v Knowledge เปิดทดลองใช้ฐานข้อมูลของ<br>  1                |                                                 |  |  |  |
| ประเทาสัมพันธ์                | ระบบกะเนียน                            | 11                                                         |                                                 |  |  |  |
|                               | ระบบห้องสมุด                           | ราภรณ์ ดวงจันทร์ เชื่อ กุมภาพันธ์ 11, 2565                 | โดย นางสาวณญาคา อินทชาติ เชื่อ พฤศจิกายน 11, 25 |  |  |  |
| nənssu                        | ระบบคลังความรู้                        | อ่านเพิ่มเติม >                                            | อ่านเพิ่มเติม >                                 |  |  |  |
| ຝฏิกิมออมไลน์                 | ระบบประเมินสมรรถนะ                     |                                                            |                                                 |  |  |  |
| โครงสร้างการบริหาร            | ระบบบันทึกงานช่อม                      | คลิก                                                       |                                                 |  |  |  |
| đada                          | ระบบปฏิทินออนไลน์                      |                                                            |                                                 |  |  |  |
|                               | คู่มีอการใช้งานระบบสารสนเทศ วพบ. สงขลา | เจิ้งจัดการเรียนการสอนออนไลน์                              | ประกาศแจ้งเลือนการจัดการเรียนการส               |  |  |  |
|                               | v                                      | ประภาพนอบประมูอวอพอาบาส รุน                                | ภาพอฏิบต หลาสูตรอระกาศขอบตรสูงว                 |  |  |  |

้ รูปภาพ 6 อีกหนึ่งช่อง<mark>ทางคือ เ</mark>มนูบนสุดและเลือกเมนู "ระบบสารสนเทศ" แล้วคลิก "ระบบปฏิทินออนไลน์"

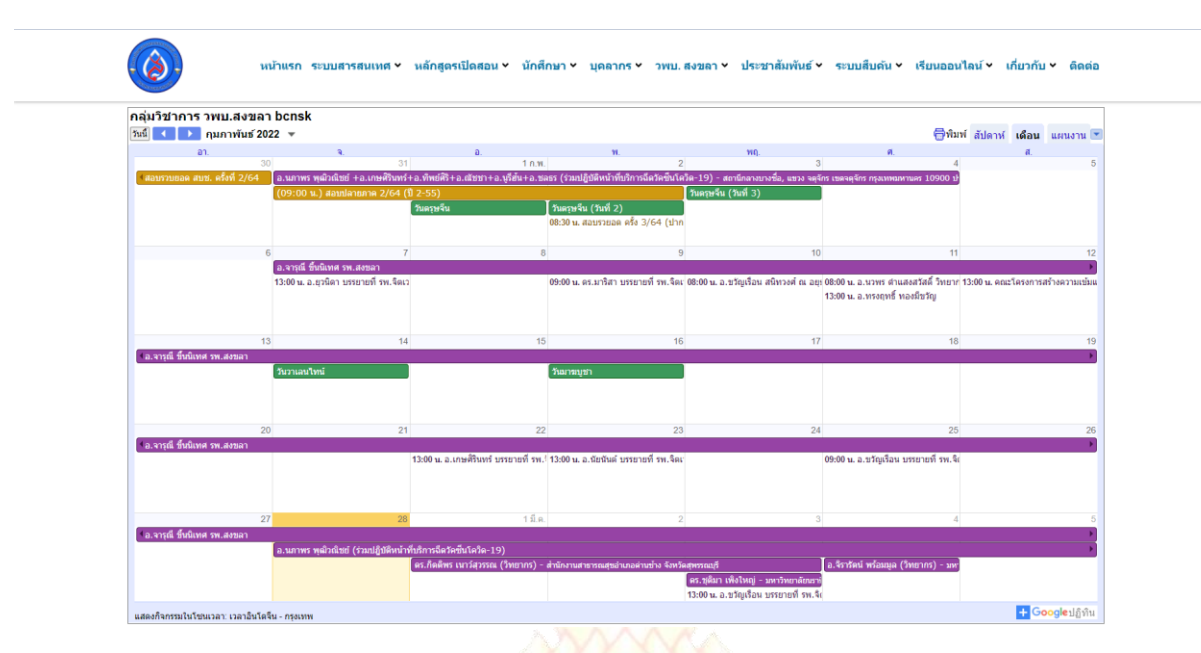

รูปภาพ 7 หลังจากคลิกเลือ<mark>ก</mark> "ระบบปฏิทินออนไลน์" เข้าสู่หน้าแสดงผลปฏิทิน

- 1. เมื่อทำการเข้าสู่หน้าแรกของเว็บไซต์ วพบ. สงขลา (www.bcnsk.ac.th)
- สามารถคลิกเลือกเมนูดังรูปภาพที่ 5 หรือรูปภาพที่ 6 ได้เช่นกัน
- หลังจากเข้าเรียบร้อยแล้<mark>วจะนำเข้ามาสู่หน้าแสดงผล</mark>ปฏิทินออนไลน์

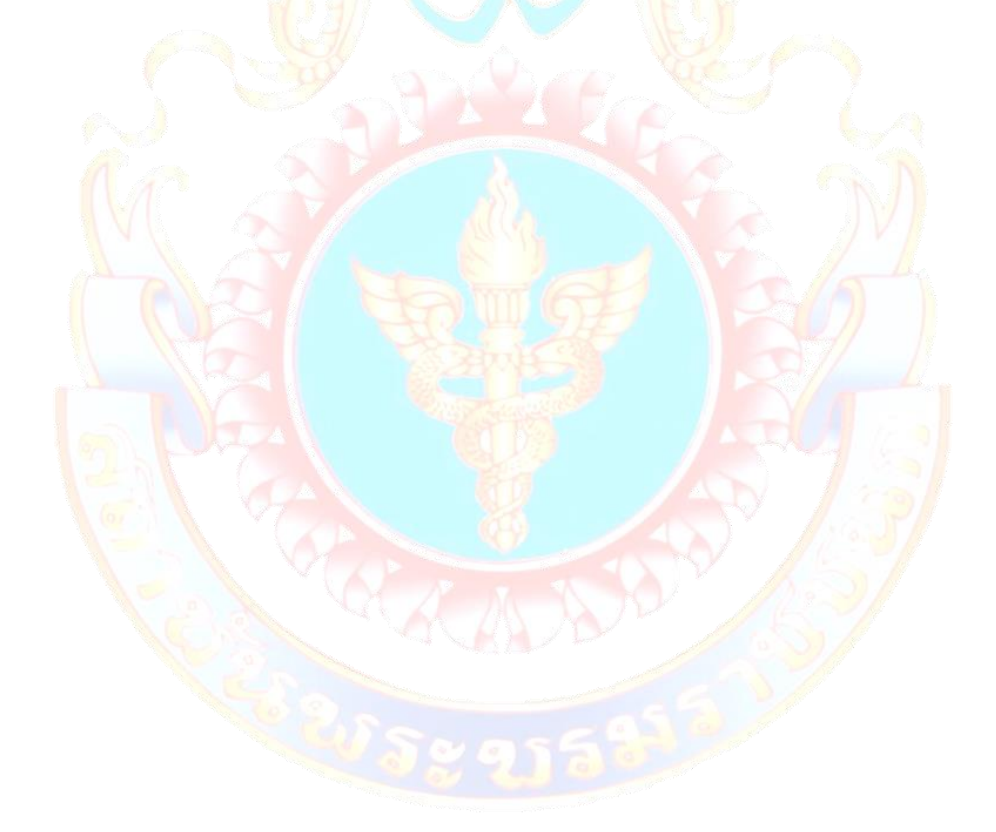

#### ระบบบันทึกงานซ่อม (Repair Record System)

ระบบบันทึกงานซ่อมถูกสร้างขึ้นเพื่อจดบันทึกรายละเอียดการซ่อมของกลุ่มงาน สนับสนุนวิชาการ (งานสารสนเทศ) แทนที่บันทึกด้วยกระดาษลงในฐานข้อมูลทำให้การ ค้นหาหรือการสรุปผลงานซ่อมรายเดือน และสามารถพิมพ์แบบฟอร์มการบันทึกงาน ซ่อมจากระบบสารสนเทศได้จึงทำให้ประห<mark>ยัดเ</mark>วลาการพิมพ์เอกสารแบบฟอร์มงานซ่อม

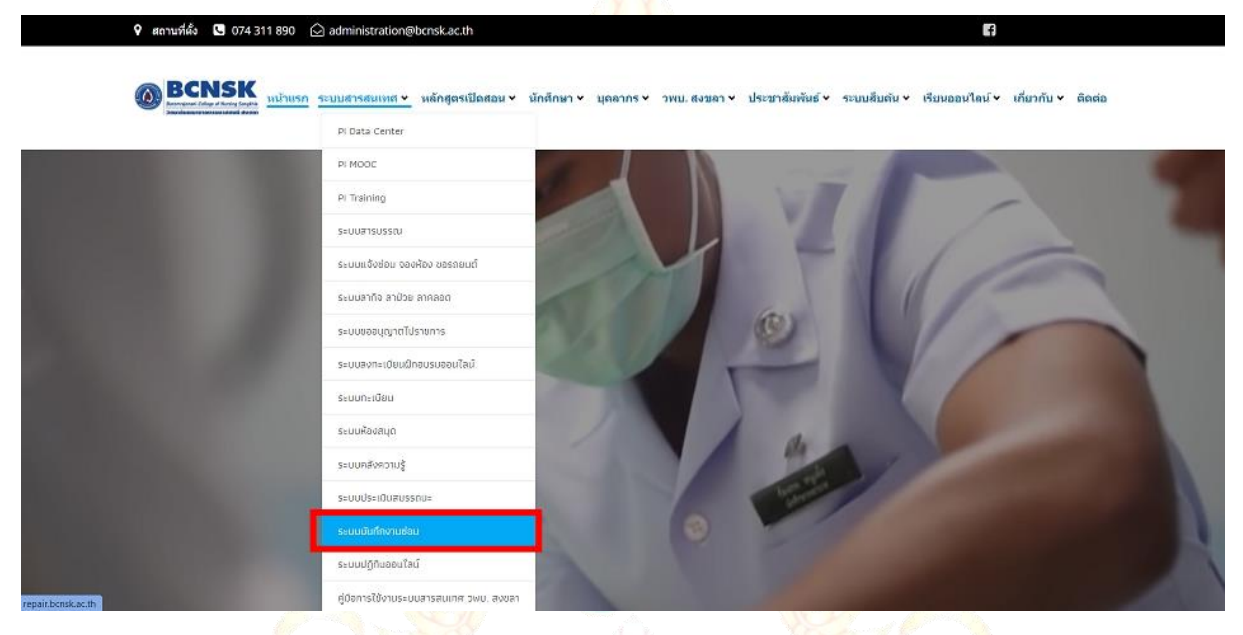

รูปภาพ 8 เลือกเมนู "ระบบสารสนเทศ" จากนั้นคลิก "ระบบบันทึกงานซ่อม"

|                                                                        | and the second |  |
|------------------------------------------------------------------------|----------------|--|
| 🗶 Repair BCNSK                                                         |                |  |
| 🕣 เข้าสู่ระบบ                                                          | тн             |  |
| 👤 ອີເມລ                                                                |                |  |
| 🔎 รหัสผ่าน                                                             |                |  |
| เข้าสู่ระบบ                                                            |                |  |
|                                                                        |                |  |
|                                                                        |                |  |
|                                                                        |                |  |
|                                                                        |                |  |
|                                                                        |                |  |
|                                                                        |                |  |
| Copyright 2021 ©, ระบบบันทึกข้อมูลงานช่อม วพ<br>Version 4.0.4 on BCNSK | ม. สงขอา       |  |

รูปภาพ 9 จากนั้นจะเ<mark>ข้าสู่หน้าลงชื่อบัญชีผู้ใช้งานเพื่อเข้าใ</mark>ช้งานระบบบันทึกงานซ่อม

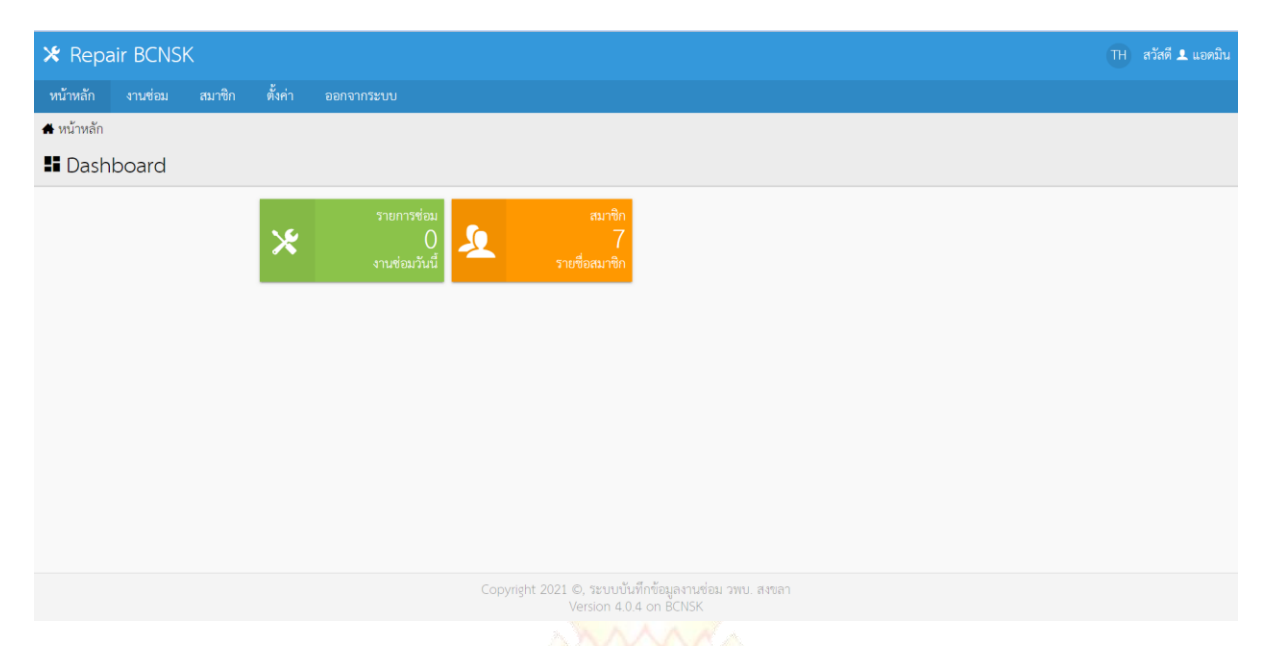

#### รูปภาพ 10 หลังจาก<mark>ลง</mark>ชื่<mark>อเข้าใช้งานแล้วจะเข้าสู่หน้าแรกของระบบ</mark>

| 🗴 Repair B                  | BCN:                                                               | SK                                |          |                |                       |                     |                             |                | (TH) สวัสดี L แอดมิน |
|-----------------------------|--------------------------------------------------------------------|-----------------------------------|----------|----------------|-----------------------|---------------------|-----------------------------|----------------|----------------------|
| หน้าหลัก งาา                | นซ่อม                                                              | สมาชิก ตั้งค่า ออ                 |          |                |                       |                     |                             |                |                      |
| 🗴 ระบบแจ้งช่อม / รายการซ่อม |                                                                    |                                   |          |                |                       |                     |                             |                |                      |
| ี่ ี £ี่ รายการ แจ้งซ่อม    |                                                                    |                                   |          |                |                       |                     |                             |                |                      |
| แสดง 30 รายการ              | แสดง 30 รายการ 🗸 ผู้ปฏิบัติงาน ทั้งหมด 🤍 สถานะการข่อม ทั้งหมด 🗸 Go |                                   |          |                |                       |                     |                             |                |                      |
| ทั้งหมด 4 รายการ,           | แสดง                                                               | 1 ถึง 4, หน้าที่ 1 จากทั้งหมด 1 ห | เน้า     |                |                       |                     |                             |                |                      |
| เลขที่ใบรับ                 |                                                                    | ชื่อ นามสกุล ¢                    | โทรศัพท์ | อุปกรณ์        | วันที่รับช่อม 🔺       | วันนัดรับ 💲         | ผู้ปฏิบัติงาน               | สถานะการซ่อม 🗘 |                      |
| 621855F887                  |                                                                    | ประภาพร ปลอดขั้นเงิน              |          | เคสคอมพิวเตอร์ | 10 ก.พ. 2565          | 14 ก.พ. 2565        | นนทวัฒน์ ชูเสน              | ช่อมสำเร็จ     | 8 📒 🗐 🖌              |
| 61C939E7AC                  |                                                                    | อาจารย์                           |          | เคสคอมพิวเตอร์ | 27 ซ.ค. 2564          | 27 ธ.ค. 2564        | นนทวัฒน์ ชูเสน              | ช่อมสำเร็จ     | 8 📒 🖬 🖌              |
| 61B81998B1                  |                                                                    | ห้องปฏิบัติการคอมฯ                |          | เคสคอมพิวเตอร์ | 14 ธ.ค. 2564          | 14 ธ.ค. 2564        | นนทวัฒน์ ชูเสน              | ช่อมสำเร็จ     | 8 📒 🖬 🖍              |
| 61B15C29E6                  |                                                                    | พื่อิ๋ว ประชาสัมพันธ์             |          | เคสคอมพิวเตอร์ | 09 ธ.ค. 2564          | 09 ธ.ค. 2564        | นนทวัฒน์ ชูเสน              | ช่อมสำเร็จ     | 8 📒 🖬 🖌              |
|                             |                                                                    |                                   |          |                |                       |                     |                             |                |                      |
| ลบ 🗸 ทำกับที่เลือ           | อก                                                                 |                                   |          |                |                       |                     |                             |                |                      |
|                             |                                                                    |                                   |          |                | 1                     |                     |                             |                |                      |
|                             |                                                                    |                                   |          |                |                       |                     |                             |                | <b>B</b>             |
|                             |                                                                    |                                   |          | Copyright 202  | 1 ©, ระบบบันทึกข้อมูล | เงานซ่อม วพบ. สงขลา |                             |                |                      |
|                             |                                                                    | รุปภาพ                            | 11 คลิเ  | าเมนู "งานซ่อ: | ม" เพื่อเรียกเ        | ดุรายการบัน         | เท็กงาน <mark>ซ่อม</mark> เ | า่อนหน้า       |                      |
|                             |                                                                    | Ų                                 |          | ข              | and the               | v                   |                             |                |                      |
|                             |                                                                    |                                   |          |                |                       |                     |                             |                |                      |
|                             |                                                                    |                                   |          |                |                       |                     |                             |                |                      |
|                             |                                                                    |                                   |          |                |                       |                     |                             |                |                      |
|                             |                                                                    |                                   |          |                |                       |                     |                             |                |                      |
|                             |                                                                    |                                   |          |                |                       |                     |                             |                |                      |
|                             |                                                                    |                                   |          |                |                       |                     |                             |                |                      |
|                             |                                                                    |                                   |          |                |                       |                     |                             |                |                      |
|                             |                                                                    |                                   |          |                |                       |                     |                             |                |                      |
|                             |                                                                    |                                   |          |                |                       |                     |                             |                |                      |
|                             |                                                                    |                                   |          |                |                       |                     |                             |                |                      |

| 🗶 Repair B              | CN:    | SK                                  |                |                |                 |              |                |                | TH สวัสดี 👤 แอดมิน |
|-------------------------|--------|-------------------------------------|----------------|----------------|-----------------|--------------|----------------|----------------|--------------------|
| หน้าหลัก งาน            | เช่อม  | สมาซิก ตั้งค่า ออก                  |                |                |                 |              |                |                |                    |
| 🗙 ระบบแจ้งช่อม /        | รายกา  | รซ่อม                               |                |                |                 |              |                |                |                    |
| ี่£ี่ี่ีี่ีี่ี รายการ เ | เจ้งๆ  | ช่อม                                |                |                |                 |              |                |                |                    |
| แสดง 30 รายการ          | ∙ ผู้บ | ฏิบัติงาน ทั้งหมด 🗸 สถา             | นะการซ่อม ทั้ง | หมด 🗸 G        |                 |              |                |                | ค้นห จ             |
| ทั้งหมด 4 รายการ, เ     | เสดง   | 1 ถึง 4, หน้าที่ 1 จากทั้งหมด 1 หน่ | ín             |                |                 |              |                |                |                    |
| เลขที่ใบรับ             |        | ชื่อ นามสกุล 💲                      | โทรศัพท์       | อุปกรณ์        | วันที่รับช่อม 🔺 | วันนัดรับ 💲  | ผู้ปฏิบัติงาน  | สถานะการช่อม 💲 |                    |
| 621855F887              |        | ประภาพร ปลอดขั้นเงิน                |                | เคสคอมพิวเตอร์ | 10 n.w. 2565    | 14 n.w. 2565 | นนทวัฒน์ ชูเสน | ช่อมสำเร็จ     | ə 📒 🗉 🖍            |
| 61C939E7AC              |        | อาจารย์                             |                | เคสคอมพิวเตอร์ | 27 ธ.ค. 2564    | 27 ธ.ค. 2564 | นนทวัฒน์ ชูเสน | ช่อมสำเร็จ     | ə 📒 🗉 🖍            |
| 61B81998B1              |        | ห้องปฏิบัติการคอมๆ                  |                | เคสคอมพิวเตอร์ | 14 ธ.ค. 2564    | 14 ซ.ค. 2564 | นนทวัฒน์ ชูเสน | ช่อมสำเร็จ     | ə 📒 🗉 🖍            |
| 61B15C29E6              |        | พื่อิ๋ว ประชาสัมพันธ์               |                | เคสคอมพิวเตอร์ | 09 ธ.ค. 2564    | 09 ซ.ค. 2564 | นนทวัฒน์ ชูเสน | ช่อมสำเร็จ     | 8 📒 🛛 🖍            |
|                         |        |                                     |                |                |                 |              |                |                |                    |
| ลบ 🗸 ทำกับที่เลือ       | วก     |                                     |                |                |                 |              |                |                | คลิก               |
|                         |        |                                     |                |                | 1               |              |                | เพื่อสร้างรายก | ารงานซ่อม          |

รูปภาพ 12 กดปุ่มเอกสารเครื่องหมาย<mark>บวกที่อยู่ล่างขวาสุดของหน้</mark>าต่างเพื่อสร้างรายการงานซ่อมใหม่

| 🗶 Repair BCNSK                      |                                               |                        |                                         |                                        | TH สวัสดี 1 แอดมิน |
|-------------------------------------|-----------------------------------------------|------------------------|-----------------------------------------|----------------------------------------|--------------------|
| หน้าหลัก งานช่อม สมาชิก             | ตั้งค่า ออกจากระบบ                            |                        |                                         |                                        |                    |
| 🛪 ระบบแจ้งช่อม / รายการช่อม / เพิ่ม |                                               |                        |                                         |                                        |                    |
| 🗞 รับซ่อม                           |                                               |                        |                                         |                                        |                    |
|                                     |                                               |                        |                                         |                                        |                    |
|                                     | ⊁ รายละเอียดของ ผู้แจ้งซ่อ                    | 180                    |                                         |                                        |                    |
|                                     | ชื่อ นามสกุล                                  |                        | โทรศัพท์                                |                                        |                    |
|                                     | 🛓 กรุณากรอก ชื่อ นามสกุล                      |                        | د.                                      |                                        |                    |
|                                     | ค้นหาประวัติการทำรายการได้จาก ชื่อ นามสกุล, โ | ทรศัพท์                |                                         |                                        |                    |
|                                     | ที่อยู่                                       |                        |                                         |                                        |                    |
|                                     | 9                                             |                        |                                         |                                        |                    |
|                                     | จังหวัด                                       |                        | รหัสไปรษณีย์                            |                                        |                    |
|                                     | Ŷ                                             |                        | 90000                                   |                                        |                    |
|                                     |                                               |                        |                                         |                                        |                    |
|                                     | รายละเอียดการซ่อม                             |                        |                                         |                                        |                    |
|                                     | อุปกรณ์                                       |                        | หมายเลขเครื่อง/เลขท                     | ะเบียน                                 |                    |
|                                     | 🖋 ชื่อของที่นำมาช่อม เช่น คอมพิวเตอร์         |                        | ขอ รหัสประจำตัวจ                        | ของเครื่องซ่อม ใช้แยกแต่ละรายการออกจาก | ากัน               |
|                                     | ค้นหาประวัติการทำรายการได้จาก อุปกรณ์, หมาย   | เลขเครื่อง/เลขทะเบียน  |                                         |                                        |                    |
|                                     | รายละเอียดการซ่อม/ปัญหา                       |                        |                                         |                                        |                    |
|                                     | Ē                                             |                        |                                         |                                        |                    |
|                                     |                                               |                        |                                         |                                        |                    |
|                                     |                                               |                        |                                         |                                        |                    |
|                                     |                                               |                        |                                         |                                        |                    |
|                                     |                                               |                        |                                         |                                        | h                  |
|                                     | วันที่รับช่อม                                 | วันนัดรับ              |                                         | ประเมินราคา                            |                    |
|                                     | 🛍 28 п.พ. 2565                                | 28 n.w. 2565           |                                         | 0.00                                   |                    |
|                                     | หมายเหตุ                                      |                        |                                         |                                        |                    |
|                                     | 0                                             |                        |                                         |                                        |                    |
|                                     | ค้าอธิบายหรือหมายเหตุเพิ่มเติม                |                        |                                         |                                        |                    |
|                                     |                                               |                        |                                         |                                        |                    |
|                                     | 🖻 บนทก 🖨 บนทกและพม                            | พเบวบซอม               |                                         |                                        |                    |
|                                     |                                               |                        |                                         |                                        |                    |
|                                     |                                               | opyright 2021 ©, Seuul | บันทึกข้อมูลงานซ่อม วพเ<br>0.4 op BCNSK | ม. สงขลา                               |                    |
|                                     |                                               | version 4              | U.4 OF BUNDR                            |                                        | 0                  |

รูปภาพ 1<mark>3 จะเข้าสู่หน้ากรอกรายละเอียดข้อ</mark>มูลของงานซ่อม

- 1. เมื่อทำการเข้าสู่หน้าแรกของเว็บไซต์ วพบ. สงขลา (www.bcnsk.ac.th)
- 2. สามารถคลิกเลือกเมนูดังรูปภาพที่ 8
- หลังจากเข้าเรียบร้อยแล้วจะนำเข้ามาสู่หน้าลงชื่อเข้าใช้บัญชีดังรูปภาพที่ 9
- หลังจากลงชื่อเข้าสู่ระบบเรียบร้อยแล้วให้คลิกเมนู "งานซ่อม" จากนั้นกดปุ่ม ไอคอนเครื่องหมาย "เอกสาร" อยู่ล่างขวาสุดของหน้าต่างแสดงผล
- กรอกรายละเอียดทั้งหมดสำหรับบันทึกข้อมูลงานซ่อม
- เมื่อเสร็จแล้วให้กดปุ่มสีเขียว "บันทึก" เพื่อทำการจัดเก็บรายละเอียดทั้งหมดไป ยังฐานข้อมูลของระบบบันทึกงานซ่อม

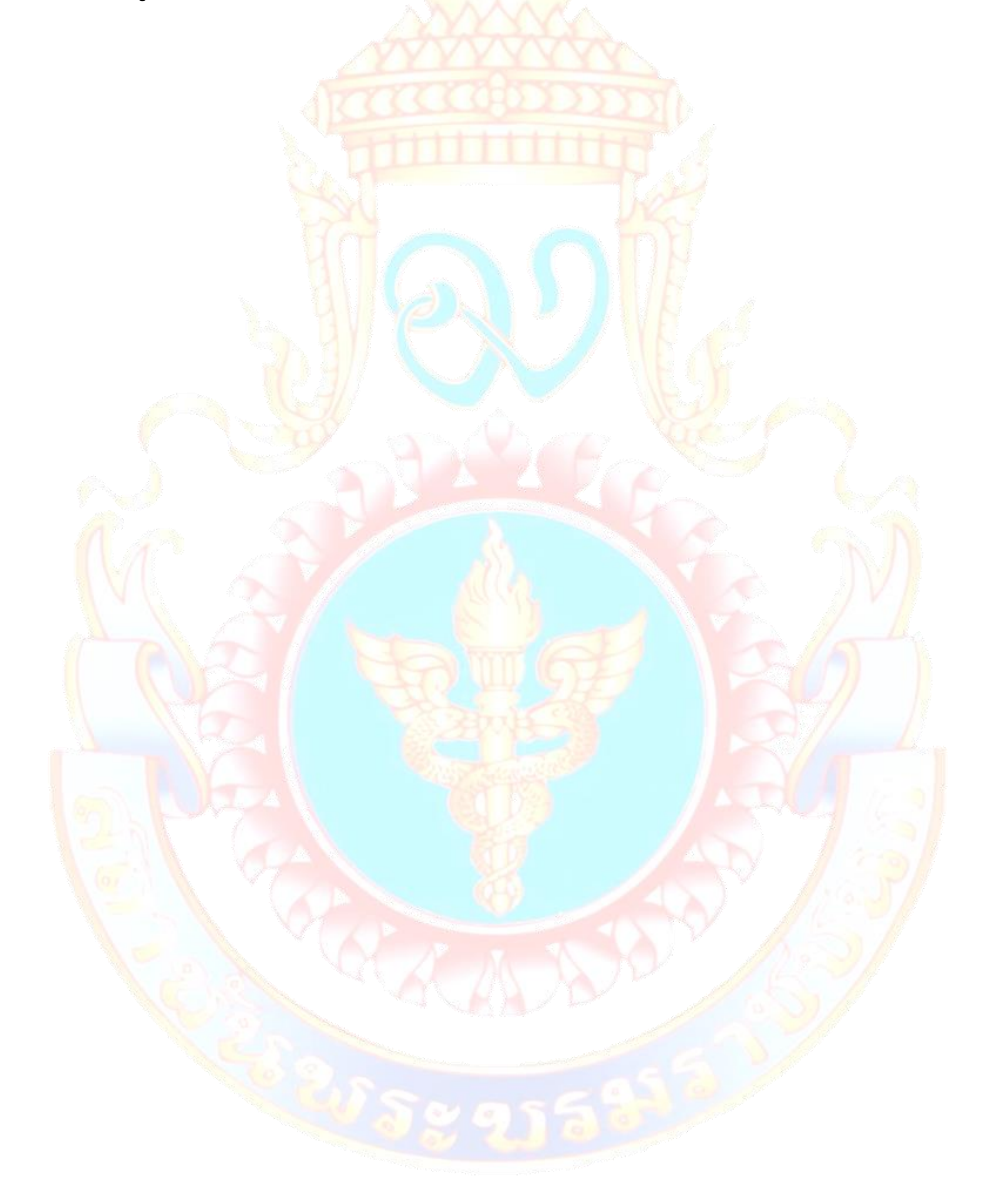